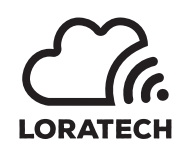

LORATECH MultiSense Manual (pre) !! Preliminary – Confidential !!

Author: Jan Bělohoubek (JB), Martin Úbl (MU), Ondřej Růžička (OR)

Version pre from 10.3.2020

## **General Description**

LORATECH MultiSense is the sensing and remote metering platform supplied by RVTech s r.o.

*LORATECH MultiSense* is the commercial and proprietary extension of KETCube platform developed by RVTech s r.o.

KETCube platform is developed by the Department of Technologies and Measurement (KET), University of West Bohemia in Pilsen [1].

This document describes the LORATECH MultiSense device family.

# Main Features

- Communication: LoRaWAN Class A or C device
- Debug: Advanced LORATECH Terminal
- Remote terminal fuctionality
- RHT Sensor (HDC1080): Relative Humidity & Temperature
- S0 Counter: pulse counter (up to 4 devices)
- Extensible: compatible with KETCube [1]
- Power supply:
  - 3V6 battery: LS 14500 (recommended battery)
  - -8V 25V IN (external adapter)
  - 5V USB IN (optional assembly on request only)

# Contents

| 1        | Specifications                              | 1         |
|----------|---------------------------------------------|-----------|
| <b>2</b> | Product Family Naming                       | 3         |
| 3        | Board Layout                                | 5         |
| 4        | Firmware Upgrade                            | 6         |
| 5        | Operation Basics                            | 9         |
| 6        | Debug and Configuration – LORATECH Terminal | 10        |
| 7        | LoRa Configuration                          | 13        |
| 8        | RHT Sensor (HDC1080) Configuration          | 15        |
| 9        | ModBUS Configuration                        | 16        |
| 10       | S0 Counter Configuration                    | 19        |
| 11       | Brownout Detection                          | 22        |
| 12       | Maxbotix MaxSonar MB7040                    | 23        |
| 13       | Test Button Configuration                   | <b>24</b> |

| List of Figures |                                                                    |   |
|-----------------|--------------------------------------------------------------------|---|
|                 | 1 Physical Layout of the LORATECH MultiSense                       | 5 |
|                 | 2 STM32 ST LINK Utility                                            | 7 |
|                 | 3 LORATECH Terminal in Putty terminal emulator 1                   | 1 |
| List of Tables  |                                                                    |   |
|                 | Absolute Maximum Ratings                                           | 1 |
|                 | Operating Conditions                                               | 1 |
|                 | Operating Conditions – RHT Sensor (HDC1080) $\ldots \ldots \ldots$ | 1 |
|                 | Operating Conditions – S0 Counter                                  | 2 |
|                 | Operating Conditions – LS 14500                                    | 2 |
|                 | Product Family Members                                             | 3 |
|                 | Feature Marking                                                    | 3 |
|                 | Power Supply Marking                                               | 4 |
|                 | Boxing Marking                                                     | 4 |
|                 | Peripheral Marking                                                 | 4 |
|                 | Board Layout                                                       | 5 |
|                 | Main Board SWD                                                     | 7 |
|                 |                                                                    |   |

# **Revision History**

| Revision | Date      | Author     | Note                         |
|----------|-----------|------------|------------------------------|
| pre      | 10.3.2020 | JB, MU, OR | pre-release internal version |

# 1 Specifications

# 1.1 Absolute Maximum Ratings

| Parameters              | Symbol | MIN  | TYP    | MAX       | UNIT |
|-------------------------|--------|------|--------|-----------|------|
| Supply Voltago          | 3V3    | -0.3 | —      | 3.9       | V    |
| (Logic – KETCubo PINs)  | Vref   | -0.3 | _      | 3V3 + 0.4 | V    |
| (Logic - KETCube This)  | GPIO   | -0.3 | _      | 3.9       | V    |
| Storage Temperature     |        | -40  | 25     | 90        | °C   |
| Storage Humidity        |        | 20   | —      | 70        | %RH  |
| Input RF Level          |        | —    | —      | 10        | dBm  |
| Supply Voltage (AA Bat- | 3V3    | -0.3 | —      | 3.9       | V    |
| tery)                   |        |      |        |           |      |
| External Supply Voltage | VCC    | -0.3 | 8 - 25 | 30        | V    |

# 1.2 Operating Conditions

| KETCube                 |             |      |          |      |         |
|-------------------------|-------------|------|----------|------|---------|
| Parameters              | Cond.       | MIN  | TYP      | MAX  | UNIT    |
| Operating Temperature   |             | -40  | 25       | 85   | °C      |
| Input current           | 3V, low-    | —    | < 10     | —    | $\mu A$ |
|                         | power mode  |      |          |      |         |
| Input current           | 3V, Tx:     | _    | < 50     | _    | mA      |
|                         | 14dBm       |      |          |      |         |
| LoRa range (Recom-      |             | _    | 0.5 - 10 | _    | km      |
| mended $1/4$ wave an-   |             |      |          |      |         |
| tenna)                  |             |      |          |      |         |
| Supply Voltage (USB)    | USB charger | -0.3 | 5        | 5.5  | V       |
|                         | or PC       |      |          |      |         |
| Supply Voltage (AA Bat- | LS 14500    | 2.2  | 3.6      | 3.65 | V       |
| tery)                   |             |      |          |      |         |

| RHT Sensor (HDC1080)[2] |       |     |           |           |      |
|-------------------------|-------|-----|-----------|-----------|------|
| Parameters              | Cond. | MIN | TYP       | MAX       | UNIT |
| Operating Humidity      |       | 0   | _         | 100       | %RH  |
| Operating Temperature   |       | -20 | —         | 85        | °C   |
| (functional)            |       |     |           |           |      |
| RH Measurement Accu-    |       | _   | $\pm 2$   | _         | %RH  |
| racy                    |       |     |           |           |      |
| Temperature Measure-    |       | -   | $\pm 0.2$ | $\pm 0.4$ | °C   |
| ment Accuracy           |       |     |           |           |      |

## 1.2 Operating Conditions

| S0 Counter                                      |                        |     |                     |     |      |
|-------------------------------------------------|------------------------|-----|---------------------|-----|------|
| Parameters                                      | Cond.                  | MIN | TYP                 | MAX | UNIT |
| Open Circuit Voltage                            | _                      | _   | 3.3                 | _   | V    |
| Allowed ON Resistance <sup><math>a</math></sup> | —                      | _   | 0 - 800             | 1k5 | Ω    |
| Required OFF Resistance                         | _                      | _   | $\geq 1 \mathrm{M}$ | _   | Ω    |
| Standard S0 Inputs                              |                        |     |                     |     |      |
| S0 switching frequency                          | _                      | _   | $14^{b}$            | 30  | Hz   |
| Short circuit current                           | S0 Inter-PIN           | _   | —                   | 12  | mA   |
|                                                 | resistance             |     |                     |     |      |
|                                                 | $\leq 1 \ \Omega$      |     |                     |     |      |
| Noise immunity                                  | —                      | 60  | —                   | —   | Hz   |
| Low-Power S0 Inputs                             |                        |     |                     |     |      |
| S0 switching frequency                          | _                      | _   | $14^{c}$            | 30  | Hz   |
| Short circuit current                           | up to 100 ms           | _   | _                   | 12  | mA   |
|                                                 | after switch           |     |                     |     |      |
| Short circuit current                           | 100 ms after           | _   | —                   | 50  | μA   |
|                                                 | switch                 |     |                     |     |      |
| Noise immunity                                  | _                      | 60  | —                   | —   | Hz   |
| Ultra Low-Power S0 Inj                          | outs                   |     |                     |     |      |
| S0 switching frequency                          | _                      | -   | $14^{d}$            | 250 | Hz   |
| Short circuit current                           | up to $100 \text{ ms}$ | —   | —                   | 12  | mA   |
|                                                 | after switch           |     |                     |     |      |
| Short circuit current                           | 100 ms after           | _   | —                   | 50  | μA   |
|                                                 | switch                 |     |                     |     |      |
| Noise immunity                                  | _                      | 500 | —                   | _   | Hz   |

<sup>a</sup> The minimal current defined in [3] is achieved for MAX resistance only when VDD is above 2V9. The device is for MAX resistance operational downto 2V2 VDD

<sup>b</sup> See the European Standard EN 62053-31:1998 [3] <sup>c</sup> See the European Standard EN 62053-31:1998 [3]

 $^{d}$  See the European Standard EN 62053-31:1998 [3]

| Recommended Battery LS 14500 [4] |          |     |      |     |      |
|----------------------------------|----------|-----|------|-----|------|
| Parameters                       | Cond.    | MIN | TYP  | MAX | UNIT |
| Nominal capacity                 | at 2 mA, | _   | 2.6  | _   | Ah   |
|                                  | +20 °C,  |     |      |     |      |
|                                  | 2.0V     |     |      |     |      |
| Open circuit voltage             | +20 °C   | —   | 3.67 | —   | V    |
| Nominal voltage                  | +20 °C   | —   | 3.6  | —   | V    |
| Nominal energy                   | +20 °C   | —   | 9.36 | —   | Wh   |
| Maximum recommended              |          | —   | —    | 50  | mA   |
| continuous current               |          |     |      |     |      |
| Operating temperature            |          | -60 | _    | +85 | °C   |
| range                            |          |     |      |     |      |

# 2 Product Family Naming

*LORATECH MultiSense* is the family of products comming with different embedded features. The products currently supplied by RVTECH are listed in the table below.

| Name         | Marking                   | Description                       |  |  |
|--------------|---------------------------|-----------------------------------|--|--|
| Ultrasonic   | 2C()TH-[B][V]             | Low-cost and lower-precision dis- |  |  |
|              |                           | tance metering                    |  |  |
| UltrasonicHQ | 2C(MS)TH-[B][V]           | Precise distance metering         |  |  |
| RHT          | 1W()TH-[B][V]             | Environment termperature and hu   |  |  |
|              |                           | midity sensor                     |  |  |
| ModBUS       | RSTH-[B][V]               | ModBUS/RS485 unit                 |  |  |
| Electricity  | [S1][S2][S3][S4]TH-[B][V] | S0 counter input(s)               |  |  |

### Variant Marking

LORATECH MultiSense is supplied in number of variants differing in enabled/available features and accessories. Each variant is marked depending on the enabled features. The device marking consist of the family name "LORATECH MultiSense" and the device-specific string expressing included features:

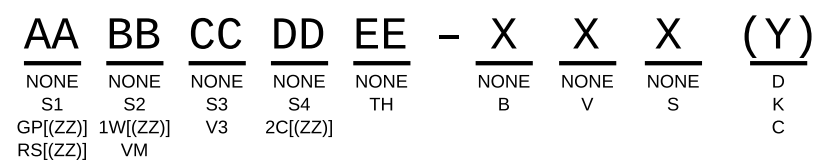

The above marking encodes the available features (AA - EE), power supply options (X), boxing type (Y) and connected peripherals (ZZ). The meaning of the codes is described in Tables below.

#### Feature Marking

| #  | Marking | Feature                                    |
|----|---------|--------------------------------------------|
| AA | S1      | S0 Counter input 1 (Ultra Low-Power input) |
| AA | GP      | GPIO/UART                                  |
| AA | RS      | m RS485/ModBUS                             |
| BB | S2      | S0 Counter input 2 (Low-Power input)       |
| BB | 1W      | 1W interface                               |
| BB | VM      | ADC (voltage measurement – up to 100V)     |
| CC | S3      | S0 Counter input 3                         |
| CC | V3      | 3V3 output                                 |
| DD | S4      | S0 Counter input 4                         |
| DD | 2C      | I2C BUS                                    |
| EE | TH      | RHT Sensor (HDC1080)                       |

Power Supply

| # | Marking | Power Supply                               |
|---|---------|--------------------------------------------|
| 1 | В       | Battery (LS 14500 is recommended)          |
| 2 | V       | External Power Supply – DC Power (8 – 25V) |
| 3 | S       | Solar Power Source                         |

Boxing Variant

| Marking | Boxing                                      |
|---------|---------------------------------------------|
| D       | Standard DIN-compatible box                 |
| Κ       | Standard box                                |
| С       | Standard box with an integrated DIN adapter |

## Peripheral Marking

| Marking | Peripheral               |
|---------|--------------------------|
| MS      | Maxbotix MaxSonar MB7040 |

Example: 4xS0 Variant in the Standard Box Marking

LORATECH MultiSense S1S2S3S4TH-B(K)

 $4 \mathrm{x}$  S0 counter configuration in the Standard Box equiped with Relative humidity and temperature measurement. The device is powered from 3V6 battery.

# 3 Board Layout

Figure 1: Physical Layout of the *LORATECH MultiSense* 

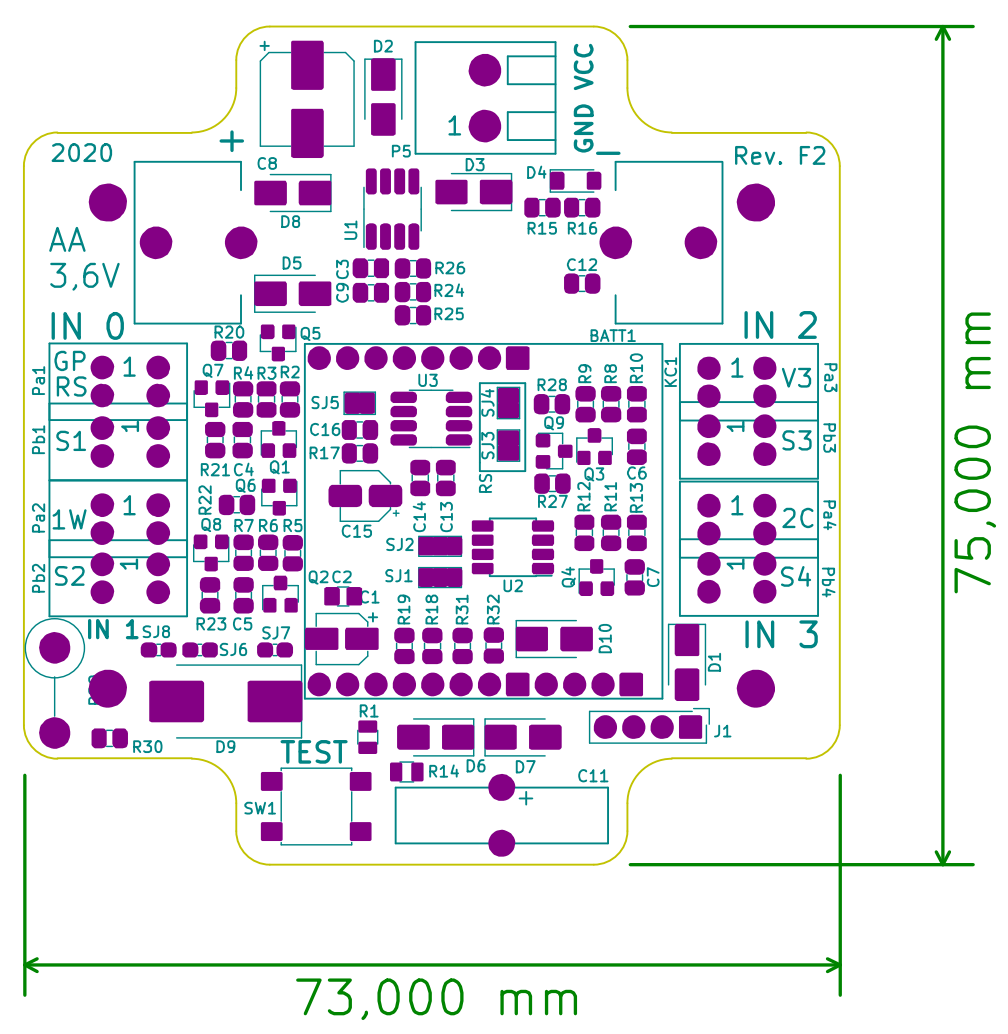

The placement and a brief description of connectors, headers and user-replaceable parts is provided in the following table:

| Reference       | Feature | Placement          | Description                       |  |  |  |  |
|-----------------|---------|--------------------|-----------------------------------|--|--|--|--|
| UART Debug (J1) | -       | bottom edge, right | UART Debug and Configuration      |  |  |  |  |
|                 |         |                    | (KETCube Terminal)                |  |  |  |  |
| SW1             | -       | left-bottom part   | LORATECH MultiSense test button   |  |  |  |  |
| KC1             | -       | center             | KETCube mainBoard socket          |  |  |  |  |
| BATT1           | В       | top center         | Battery (LS 14500 is recommended) |  |  |  |  |
| EXT DC          | V       | top center         | DC Power $(8 - 25V)$              |  |  |  |  |
| IN0 (Pa1)       | SO      | left edge top      | S0 Counter, counter $\#0$         |  |  |  |  |
| IN0 (Pb1)       | RS      | left edge top      | ModBUS                            |  |  |  |  |
| IN1 (Pa2)       | S1      | left edge bottom   | S0 Counter, counter $\#1$         |  |  |  |  |
| IN2 (Pa3)       | S2      | right edge top     | S0 Counter, counter $\#2$         |  |  |  |  |
| IN2 (Pb3)       | V3      | right edge top     | 3V3 output                        |  |  |  |  |
| IN3 (Pa4)       | S3      | right edge bottom  | S0 Counter, counter $#3$          |  |  |  |  |
| IN3 (Pa4)       | 2C      | right edge bottom  | I2C interface                     |  |  |  |  |

## 4 Firmware Upgrade

There are two ways to upgrade LORATECH MultiSense Firmware: (i) using the KETCube serial interface (UART) or (ii) using the SWD programmer.

#### 4.1 Firmware Upgrade Through the KETCube Serial Interface

Prior to programming, connect the serial Cable to LORATECH Multi-Sense (described in Section 6).

If the cable is connected appropriately, the KETCube Terminal is available. To start the programming procedure, execute the following command in the KETCube Terminal:

>> set core startBootloader

KETCube is now in the *Bootloader Mode*: it's waiting for programmer connection. Now, close the serial terminal window on your PC to release the serial port and start the STM32CubeProg<sup>1</sup> tool. In terminal, execute the following command (replace COM1 by name of the port used by LORATECH MultiSense):

\$ ./STM32\_Programmer.sh -c port=COM1 -w KETCube.bin 0x8000000

The response (in the case of success), should be similar to the output below:

```
_____
                  STM32CubeProgrammer v2.4.0
Serial Port /dev/ttyUSB0 is successfully opened.
Port configuration: parity = even, baudrate = 115200, data-bit = 8,
                  stop-bit = 1,0, flow-control = off
Activating device: OK
Chip ID: 0x447
BootLoader protocol version: 3.1
Device name : STM32L07x/L08x/L010
Flash size : 192 KBytes (default)
Device type : MCU
Device CPU : Cortex-MO+
Memory Programming ...
Opening and parsing file: KETCube.bin
 File
            : KETCube.bin
              : 175240 Bytes
 Size
 Address
            : 0x0800000
Erasing memory corresponding to segment 0:
Erasing internal memory sectors [0 1369]
Download in Progress:
[-----] 100%
File download complete
Time elapsed during download operation: 00:01:00.096
```

!! Preliminary – Confidential !!

<sup>&</sup>lt;sup>1</sup> https://www.st.com/en/development-tools/stm32cubeprog.html

Drogram vorify

#### 4.2 Firmware Upgrade Through the SWD Programmer

Any STM32 devBoard (e.g. STM32 Nucleo Board<sup>2</sup>) or STM32-ready debug probe with SWD can be used to upgrade firmware.

The STM32 ST LINK Utility<sup>3</sup> is a handy tool for LORATECH Multi-Sense firmware upgrade.

#### 4.2.1 Programming Connector – SWD

The KETCube board contains 1.27 SWD connector denoted H3.

| H3 PIN | SWD Name   | Description          |
|--------|------------|----------------------|
| 1      | VDD_TARGET | VDD from application |
| 2      | SWCLK      | SWD clock            |
| 3      | GND        | Ground               |
| 4      | SWDIO      | SWD data in/out      |
| 5      | NRST       | Target MCU reset     |

e . 1

#### 4.2.2 Firmware Upgrade Procedure

Figure 2: STM32 ST LINK Utility

| Open                                                                                                    |                  |                 |            | Plug         | ram verny |             |                     |              |
|----------------------------------------------------------------------------------------------------|------------------|-----------------|------------|--------------|-----------|-------------|---------------------|--------------|
| Connect to the target                                                                                                    |                  |                 |            |              |           |             |                     |              |
|                                                                                                    | -                | /               | /          |              |           |             |                     |              |
| •                                                                                                    | /                |                 |            | M32 ST-LIN   | < Utilit  | y           |                     | - 🗆 🗙        |
| File Edit View                                                                                                    | Target ST-LI     | NK External Lo  | oader Help |              |           |             |                     |              |
| 🖴 🖥 🐺 🖓                                                                                                    | 🤹 🥠 🗭            | 🧊 🔬             |            |              |           |             |                     |              |
| Memory display                                                                                                    |                  |                 |            |              |           | Device      | STM32L07x/STM32L08x |              |
| Address: 0x080                                                                                                    | 00000 v Size     | : 0x1000        | Data Widt  | h: 32 bits v |           | Device ID   | 0x447               |              |
|                                                                                                    |                  |                 |            |              |           | Revision ID | Unknown             |              |
| Device Memory @ 0:                                                                                                    | x08000000 : Bi   | nary File       |            |              |           | Hash size   | 192KBytes           | Livel Indate |
| Target memory, Addr                                                                                                    | ess range: [0x08 | 3000000 0x0800: | 1000]      |              |           |             |                     | Inveopuote   |
| Address                                                                                                    | 0                | 4               | 8          | С            | ASCII     |             |                     | ^            |
| 0x08000000                                                                                                    | 20005000         | 0801BF25        | 0800D729   | 0800D72B     | .P. %     | ż)×+×       |                     |              |
| 0x08000010                                                                                                    | 00000000         | 00000000        | 00000000   | 00000000     |           |             |                     |              |
| 0x08000020                                                                                                    | 00000000         | 00000000        | 00000000   | 0800D735     |           |             |                     |              |
| 0x08000030                                                                                                    | 00000000         | 00000000        | 0800D739   | 0800D73B     |           |             |                     |              |
| 0x08000040                                                                                                    | 0801BF75         | 0801BF75        | 0800D80F   | 0801BF75     | użu       | żŘuż.       |                     |              |
| 0x08000050                                                                                                    | 0801BF75         | 0800D817        | 0800D827   | 0800D837     | u ż       | Ř'Ř7Ř.      |                     |              |
| 0x08000060                                                                                                    | 0801BF75         | 0801BF75        | 0801BF75   | 0801BF75     | u ż u     | żużuż.      | •                   |              |
| 0x08000070                                                                                                    | 0801BF75         | 0801BF75        | 0801BF75   | 0801BF75     | użu       | żużuż.      | •                   |              |
| 0x08000080                                                                                                    | 0801BF75         | 0801BF75        | 0801BF75   | 00000000     | użu       | żuż         |                     | ~            |
| <                                                                                                    | < > >            |                 |            |              |           |             |                     | >            |
| 14:36:54:51 - LINK SH: 0678FF51485287757132449<br>14:36:55:51 - LINK Firmura even sin: V2128M18<br>14:36:55: Connected via SWD.<br>14:36:55: Connection and e: Connect Unider Reset.<br>14:36:35: Device Tb:Ox447<br>14:36:35: Device Tb:Ox447<br>14:36:3 |                  |                 |            |              |           |             |                     |              |
| Debug in Low Power mode enabled.         Device ID:0x447         Core State : Live Update Disabled                                                                                                    |                  |                 |            |              |           |             | 1                   |              |

- 1. Interconnect programmer (dev board) SWD with KETCube Programming Connector
- 2. Connect programmer (dev board) to PC
- 3. Run STM32 ST LINK Utility; the main window is in Figure 2
- 4. Click *Connect to the target* button the device information should appear on the right side of main window and the device memory content should display in tabular part of the utility window

<sup>&</sup>lt;sup>2</sup> https://www.st.com/content/st\_com/en/products/evaluation-tools/ product-evaluation-tools/mcu-eval-tools/stm32-mcu-eval-tools/ stm32-mcu-nucleo/nucleo-f072rb.html

<sup>&</sup>lt;sup>3</sup> https://www.st.com/en/development-tools/stsw-link004.html

- 5. Click *Open file* button select supplied HEX file the HEX file content should display in tabular part of the utility window
- 6. Click *Program verify* button a small dialog window will display; here click *Start* button
- 7. Wait while programming is in progress

## 5 Operation Basics

*LORATECH MultiSense* is the modular device, which can be equipped with several sensors and actuators. It is able to communicate through LoRa network.

The device operation is driven by the *basePeriod* time value. This amount of time (configurable in milliseconds) determines the period between two sensing events. When this period elapses, *LORATECH MultiSense* performs all sensing-like actions (e.g. measure temperature, contact slaves to read -out data, ...) and transmits measurement results. The rest of the time, the device remains in low-power mode.

The *basePeriod* can be configured by **set core basePeriod** command (plus **reload** to apply configuration changes). The setting of *basePeriod* depends strictly on application and may vary from few seconds to several days.

The other configurable amount of time is *startDelay*. The *startDelay* determines the delay between the device power-on and the first sensing event (as defined by *basePeriod*).

The *startDelay* can be configured by **set core startDelay** command (plus **reload** to apply configuration changes). It is recommended to set *startDelay* to few seconds.

#### 5.1 Sensor Data Transmission and Interpretation

As *LORATECH MultiSense* is modular, data from all available and enabled sensors are read sequentially. Thereafter sensor data are serialized given the module order, e.g:

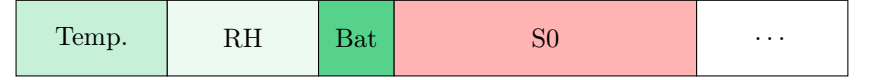

The resulting frame is then transmitted using LoRa (if enabled).

To properly decode and interpret received data, you need to know:

- list of enabled modules and their order (can be obtained from command line – see Section 6)
- the module data length and format see module configuration sections in this document

## 6 Debug and Configuration – LORATECH Terminal

When programmed by the supplied firmware, the *LORATECH Terminal* is available – see Figure 3.

Any 3V3 USB2Serial converter (e.g. *FTDI TTL-232R-3V3*) in connection with PC terminal program (e.g. Putty) can be used to configure and debug *LORATECH MultiSense*.

#### 6.1 Connecting USB to Serial Converter

The USB to Serial Converter can be connected to *LORATECH Multi-Sense* on PIN header denoted UART Debug (J1) – see Section 3.

Connect TxD PIN of the *LORATECH MultiSense* to RxD of the *USB2Serial* converter, RxD of the *LORATECH MultiSense* to TxD of the *USB2Serial* converter and grounds (GND) – *Null-Modem*. Finally, connect the *USB2Serial* converter to PC.

If power supply is not provided from other source, you can power *LO*-*RATECH MultiSense* through 3V3 and GND PINs respectively.

**!!!** Remove other power sources before connecting power to 3V3 PIN! Note, that reverse polarity or over-voltage may damage the device **!!!** 

See Absolute Maximum Ratings in Section 1.1.

## 6.2 LORATECH Terminal Settings

When physical connection is ready, configure your terminal program as follows:

- Speed: 9600 bps
- Data bits: 8
- Stop bits: 1
- Parity: No
- HW Flow control: No
- End-of-line: CR+LF or LF
- Port: depends on your system configuration (typically *COMx* for Windows, */dev/ttyUSBx* for Linux-based systems)

When configured, you can power-up *LORATECH MultiSense* and connect. You should see output similar to the Figure 3.

!! Preliminary – Confidential !!

Figure 3: LORATECH Terminal in Putty terminal emulator

|           | o LORAT  |                                                             |
|-----------|----------|-------------------------------------------------------------|
|           |          |                                                             |
| Jse [TAB] | key to   | show build-in help for current command                      |
| Jse [ENTE | R] key   | to execute current command                                  |
| ]se [+]/[ | -1 keys  | to browse command hostory                                   |
|           |          | I                                                           |
| List of c |          |                                                             |
|           | bout     | Print information about LORATECH Combo, Copyright, License, |
|           | lelp     | Print HELP                                                  |
|           |          | Disable KETCube module                                      |
|           |          | Enable KETCube module                                       |
|           |          | List available KETCube modules                              |
|           |          | Reload KETCube                                              |
|           |          | Show LoRa, SigFox parameters                                |
|           |          |                                                             |
|           |          |                                                             |
| >> Co     | ore conf | iguration load START                                        |
|           |          |                                                             |
| >> KETCub | e Core   | base period set to: 30000 ms                                |
| >> KETCub | e Start  | delay set to: 2000 ms                                       |
| >>        |          |                                                             |
| >> Co     | ore conf | iguration load END                                          |
| >>        |          |                                                             |

#### 6.3 LORATECH TerminalBasics

LORATECH Terminal allows to enable/disable and configure *LORAT*-*ECH MultiSense* modules (e.g. RHT Sensor (HDC1080), Battery Measurement, LoRa ...) and module parameters (e.g. devEUI, appKEY, ... for LoRa module). The *LORATECH Terminal* is case-sensitive.

The LORATECH Terminal commands follow the hierarchical tree arrangement. The basic help including root commands is printed after device reset. The command help can be used anytime to display root commands.

Inline help is displayed when [TAB] key is pushed (e.g. write "s[TAB]" and all commands with leading "s" will be printed – these are: "set", "show", "setr" and "showr"). Inline help is useful especially for commands hidden deeply in the tree structure.

To display list of modules use list command. Commands enable/disable are used to turn ON/OFF modules (e.g. enable HDC1080). When module is enabled, it starts to perform defined operation (e.g. measure RH and Temperature and send results through LoRa).

Commands showr/setr are used to show/set LORATECH MultiSense or module RUNNING settings (e.g. showr LoRa devEUIBoard). The settings configured by the "setr" command are lost when device is reloaded. Commands "showr"/"setr" are usefull for device configuration testing.

Commands show/set are used to show/set LORATECH MultiSense or module PERSISTENT settings (e.g. show LoRa devEUIBoard). Settings are preserved in the on-chip EEPROM. The persistent settings are loaded during device start-up sequence. Use command reload to apply persistent settings.

The command history is available through + and - keys.

#### 6.4 Debugging

Debug messages are useful when device is initially configured or in case, that unexpected behaviour occurred.

Debug messages are printed to serial terminal interface. They can be configured on the per-module basis by setting the *severity level* to the selected module or to the KETCube core.

Four severity levels are defined:

- 0 NONE no messages enabled
- !! Preliminary Confidential !!

- 1 ERROR only error messages enabled (default severity)
- 2 INFO error and informational messages enabled
- 3 DEBUG previous message groups and debug information are enabled

The second (optional) parameter of the "enable" command is used to configure the *severity level* of the selected module (e.g. enable HDC1080 3 enables debug messages for HDC1080 module). The command set core severity is used to configure *severity level* of the KETCube core and command set driver severity is used to configure *severity level* of the KETCube low-level drivers.

Note that when debug messages are produced, it may be difficult to write commands (terminal echo is foggy due to lot of debug messages produced by *LORATECH MultiSense*).

## 7 LoRa Configuration

Most of the LoRaWAN parameters can be set by using the *LORATECH Terminal* interface. The *LORATECH Terminal* basics are described in Section 6.

Write command show LoRa or set LoRa to display commands related to LoRa module:

| >> show LoRa       |                                       |
|--------------------|---------------------------------------|
| appEUI             | LoRa application EUI                  |
| аррКеу             | LoRa application key                  |
| appSKey            | LoRa app session Key                  |
| devAddr            | LoRa device address                   |
| devEUIBoard        | Board (boardID-based) LoRa device EUI |
| devEUICustom       | Custom LoRa device EUI                |
| enableABP          | Enable ABP                            |
| enableCustomDevEUI | Custom (user-defined) LoRa device EUI |
| nwkSKey            | LoRa network session Key              |
|                    |                                       |
| >> set LoRa        |                                       |
| appEUI             | LoRa application EUI                  |
| аррКеу             | LoRa application key                  |
| appSKey            | LoRa app session Key                  |
| devAddr            | LoRa device address                   |
| devEUICustom       | Custom LoRa device EUI                |
| enableABP          | Enable ABP                            |
| enableCustomDevEUI | Custom (user-defined) LoRa device EUI |
| nwkSKey            | LoRa network session Key              |
|                    |                                       |

## 7.1 LoRaWAN Node Activation

To select or check OTAA/ABP mode settings, the following commands are used: set LoRa enableABP 0|1/show LoRa enableABP. The "set" command parameter is boolean 0 or 1. OTAA is the default mode.

## 7.2 LoRaWAN devEUI

User-defined devEUI (set LoRa enableCustomDevEUI 1 or manufacturer's devEUI (set LoRa enableCustomDevEUI 0) can be used. The selected option can be checked via show LoRa enableCustomDevEUI command. The user-defined devEUI can be configured by set LoRa devEUICustom command. Manufacturer's devEUI is used by default.

Example: Set user-defined devEUI

>> set LoRa devEUICustom 1122334455667788
>> set LoRa enableCustomDevEUI 1
>> reload
>> show LoRa devEUICustom
Custom devEUI is displayed ...

Example: Use Manufacturer's devEUI

```
>> set LoRa enableCustomDevEUI 0
>> reload
>> show LoRa devEUIBoard
Board devEUI is displayed ...
```

## 7.3 LoRaWAN OTAA Parameters

The LoRaWAN appEUI and appKey can be set by using set LoRa appEUI and set LoRa appKey commands and checked by using show LoRa appEUI and show LoRa appKey commands.

Example: Set OTAA parameters

>> set LoRa appEUI 1122334455667788 >> set LoRa appKey 11223344556677881122334455667788

## 7.4 LoRaWAN ABP Parameters

The LoRaWAN appSKey and nwkSKey can be set by using set LoRa appSKey and set LoRa nwkSKey commands and checked by using show LoRa appSKey and show LoRa nwkSKey commands. The static device address i configured via set LoRa devAddr command and checked via show LoRa devAddr command.

Example: Set ABP parameters

>> set LoRa devAddr DEADBEEF
>> set LoRa appSKey 1122334455667788
>> set LoRa nwkSKey 11223344556677881122334455667788

#### 7.5 LoRaWAN Period

The period of data transmission is given by the basePeriod – see Section 5.

#### 7.6 LoRaWAN Ports

The periodical messages are transmitted by using LoRaWAN port 2. Asynchronous messages (particular modules can indicate errors asynchronously, push-button event) are transmitted by using LoRaWAN port 3 if and only if the AsyncTx module is enabled.

## 8 RHT Sensor (HDC1080) Configuration

*RHT Sensor (HDC1080)* is on-board *Relative Humidity* and *Temperature* sensor allowing RH+T measurement.

#### 8.1 RHT Sensor (HDC1080) Module Configuration

RHT Sensor (HDC1080) module can be enabled in the same way as any other module – see Section 6.3.

The sample configuration procedure:

```
>> enable HDC1080
Executing command: enable
Setting module HDC1080: success!
>> reload
Executing command: reload
Performing system reset and reloading KETCube configuration ...
```

Once reloaded, the RHT Sensor (HDC1080) module measures RH+T periodically.

For debugging purposes, set the severity level, as described in Section 6.4. The sample output for the severity level 2 (INFO) is shown below:

>> HDC1080 :: Temperature: 25, RH: 57

#### 8.2 RHT Sensor (HDC1080) Module Output

The RHT Sensor (HDC1080) module output consist of 4 bytes:

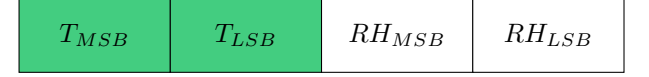

Temperature is encoded in BigEndian as unsigned integer in additive code. The value units are degrees of Celsius.

To compute actual temperature, use the following equation:

 $T = ((T_{MSB} << 8 \mid T_{LSB}) - 10000)/10 \ [^{\circ}C]$ 

Relative Humidity is encoded in BigEndian format as unsigned integer in additive code. The value units are % RH.

To compute actual RH, use the following equation:

 $RH = (RH_{MSB} << 8 \mid RH_{LSB})/10 \; [\%]$ 

An error for both temperature and humidity is indicated by out-of-the range values from the unsigned word (16-bit) range – see ranges in Section 1.2.

## 9 ModBUS Configuration

ModBUS module allows to use  $LORATECH\ MultiSense$  as a MODBUS Master device.

### 9.1 Physical Connection

To get it work, connect ModBUS slave to connector denoted IN0 (Pb1).

PIN#1 is RS485 signal B, PIN#2 is RS485 signal A.

## 9.2 ModBUS Module Configuration

ModBUS module is configured the same way as any other module – see Section 6.3. Basic transmission parameters can be configured by using the following commands: baudrate, challenge address, challenge coil, challenge discreteinput, challenge inputregister and challenge holdingregister. These commands define the communication speed and slave address as well as the set of commands, which will be used to read selected entities from connected ModBUS slave.

The slave response is always serialized in this order:

- 1. input registers
- 2. holding registers
- 3. coils (padded to bytes)
- 4. discrete inputs (padded to bytes)

*ModBUS* reads a list of configured entities and serializes their values into a response. Unlike other modules, where we may operate with cutting the response by bytes, we serialize the response data automatically. Input and holding registers are 2 bytes long, so they're put into a response as-is, but coils and discrete inputs are always padded to one byte, e.g. when only 2 coils are requested, another 6 zero bits are appended to fill the whole byte. Coils and discrete inputs are padded independently, as well, as every part of the list. If e.g. two coil segments are read, both of them should be padded to one byte.

When specifying list of entities to be read, values are delimited by comma. In given entity configuration, **start** list and **count** the list must have the same amount of items.

The sample configuration procedure:

```
>> set modbus baudrate 19200
Executing command: baudrate
Write success!
>> set modbus challenge address 01
Executing command: address
Write success!
>> set modbus challenge coil start 10,20
Executing command: start
Write success!
>> set modbus challenge coil count 02,05
Executing command: count
```

!! Preliminary – Confidential !!

```
Write success!
>> set modbus challenge inputregister start 10
Executing command: start
Write success!
>> set modbus challenge inputregister count 1F
Executing command: count
Write success!
>> enable ModBUS
Executing command: enable
Setting module ModBUS: success!
>> reload
Executing command: reload
Performing system reset and reloading KETCube configuration ...
```

The reading of given entity could be turned off by simply setting 00 to start and count.

When reloaded, the *ModBUS* module starts to read MODBUS slave with defined address periodically. Note, that when MODBUS reading is performed, the *LORATECH Terminal* will stuck temporarily.

For debugging purposes, set the severity level, as described in Section 6.4. The sample output for the severity level 2 (INFO) is shown below:

```
>> MODBUS :: Tx data: DATA=01-01-00-10-00-02-BC-0E;
>> MODBUS :: Rx data: 01-01-01-03-11-89;
>> MODBUS CRC (8911) == rxCRC (8911)
>> MODBUS :: Tx data: DATA=01-01-00-20-00-02-BC-01;
>> MODBUS :: Rx data: 01-01-01-00-51-88;
>> MODBUS CRC (8851) == rxCRC (8851)
```

## 9.3 ModBUS Module Output

For error-free transaction, the ModBUS module output consist of 1 byte indicating the response length followed by the bytes of serialized responses, as shown below:

| 0x0A | 0x15 | 0xF0 | 0x54 | 0x6C | 0x19 | 0xB8 | 0x00 | 0x47 | 0x6C | 0x23 |
|------|------|------|------|------|------|------|------|------|------|------|
|------|------|------|------|------|------|------|------|------|------|------|

If the leading byte is zero, it is followed by another one indicating error:

0x00 ERR.

Following error codes are defined:

- 0x01 invalid function (request code)
- 0x02 invalid data address
- 0x03 invalid data value
- 0x04 slave device failure
- 0x06 slave device is busy
- **!!** Preliminary Confidential **!!**

- 0x08 slave detected parity error in its memory
- $\bullet~0x0A$  the slave replied with invalid address
- 0x0B communication timeout
- $\bullet~0\mathrm{x}0\mathrm{C}$  the slave replied with unknown or unexpected code
- 0x0D CRC failure
- 0x0E the length of received data didn't match expected length

# 10 S0 Counter Configuration

S0 Counter module allows to use LORATECH MultiSense as a S0 pulse input device [3].

## 10.1 Physical Connection

|        |                  | Up to 4 S0 output devices can be connected to $LORATECH$ MultiSense.<br>One Ultra Low-Power input (S0), one Low-Power input (S1) and addi-<br>tional 2 inputs (S2 and S3) are available. Positive inputs are denoted as<br>A+, negative as B- respectively. Lower S0 inputs should be preferred if<br>less than 4 inputs are required. |
|--------|------------------|----------------------------------------------------------------------------------------------------|
|        |                  | Note, that the Ultra Low-Power input provides lowest power consumption<br>and allows to count faster pulses than allowed by EN 62053-31:1998 [3].<br>Thus it may be useful for faster signal counting, but this input is also<br>more noise sensitive, thus it should not be used in noisy environments.                               |
| 10.1.1 | S1 Connection    |                                                                                                    |
| 10.1.2 | S2 Connection    | Connector is marked as INO (Pa1). PIN 2 is A+, PIN 1 is B                                                                                                    |
| 10111  |                  | Connector is marked as IN1 (Pa2). PIN 2 is A+, PIN 1 is B                                                                                                    |
| 10.1.3 | S3 Connection    |                                                                                                    |
|        |                  | Connector is marked as IN2 (Pa3). PIN 2 is A+, PIN 1 is B                                                                                                    |
| 10.1.4 | S4 Connection    |                                                                                                    |
|        |                  | Connector is marked as IN3 (Pa4). PIN 2 is A+, PIN 1 is B                                                                                                    |
| 10.2   | S0 CounterModule | Configuration                                                                                                    |
|        |                  | S0 Counter module is configured the same way as any other modules – see Section 6.3.                                                                                                    |
|        |                  | Each counter activation/deactivation is performed by using the following command: $OnX 0 1$ , where X is the counter ID and the second parameter is boolean value setting the counter ON or OFF (e.g. set S0 On0 1).                                                                                                    |
|        |                  | LORATECH MultiSense allows to monitor the counter activity: the LoRa message is send in case of long inactivity. The inactivity period is configured by using the timeoutX command (X is the counter ID). The timeout accuracy is 1 minute. For timeout deactivation set timeout to 0 (e.g. set S0 timeout0 0).                        |
|        |                  | The timeout requires $AsyncTx$ module: if $AsyncTx$ module is not active, the LoRaWAN message will not be transmitted even though the timeout will be detected by <i>S0 Counter</i> module (and displayed in <i>LORATECH Terminal</i> depending on the severity level).                                                                |
|        |                  | The counter value of timers can be checked from LORATECH Terminal by using the show SO valueX command (X is the counter ID). The set SO valueX command allows to set the default counter value (after reset).                                                                                                    |
|        |                  |                                                                                                    |

The sample configuration procedure:

```
>> set S0 OnO 1
Executing command: OnO
Command execution OK
OnO returned: TRUE
>> set S0 timeout0 10
Executing command: timeout0
Command execution OK
timeout0 returned: 10
>> enable AsyncTx
Executing command: enable
Command execution OK
>> enable SO
Executing command: enable
Command execution OK
>> reload
Executing command: reload
Performing system reset and reloading KETCube configuration ...
```

When reloaded, the S0 Counter module starts to count events on active S0 counter lines.

The current configuration and counter states can be checked by using following commands: OnOff, Timeout and Value. The sample command sequence is given below:

```
>> show SO OnOff
Executing command: OnOff
Counter 0 ON
Counter 1 OFF
Counter 2 ON
Counter 3 OFF
>> show SO timeout0
Executing command: timeout0
Command execution OK
timeout0 returned: 10
>>
>> show SO value0
Executing command: value0
Command execution OK
value0 returned: 155
>>
```

## 10.3 S0 Counter Module Output

The S0 Counter module produces the periodical messages. These messages are transmitted by using LoRaWAN port 2. The periodical message contains chained counter states -4 bytes for each active counter. An example for 2 active counters (0 and 2) is shown below:

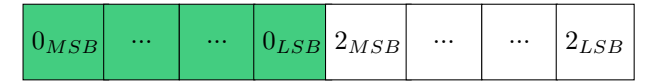

If no pulse is received during defined timeout and AsyncTx module is enabled, the asynchronous error message (2 bytes) is transmitted by using LoRaWAN port 3. An example error message is shown below:

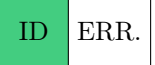

The first byte - ID - indicates the module of asynchronous message origin. In this particular case, it is the ID of the *S0 Counter* module<sup>4</sup>. The second byte - ERR. - represents the error code itself.

Following error codes are defined:

- 0x00 counter 0 timeout
- 0x01 counter 1 timeout
- 0x02 counter 2 timeout
- 0x03 counter 3 timeout

 $<sup>^4</sup>$  To get module ID, use command list: first module in the list – LoRa – has ID 0, the second module has ID 1, ...

# 11 Brownout Detection

*Brownout Detection* module allows to save volatile values in case of power loss. This is useful for devices powered by adapter or solar power source without battery backup.

When enabled, S0 counter values are backed-up in case of loss of external power. When powered-up again, the values are restored and are used to initialize the respective counters.

## 11.1 Brownout Detection Module Configuration

Brownout Detection module can be enabled in the same way as any other module – see Section 6.3.

The sample configuration procedure:

```
>> enable powerDownBackup
Executing command: enable
Setting module powerDownBackup: success!
>> reload
Executing command: reload
Performing system reset and reloading KETCube configuration ...
```

Once reloaded, the  $Brownout\ Detection\ {\rm module}\ {\rm protects}\ {\rm the}\ {\rm S0}\ {\rm volatile}\ {\rm values}.$ 

For debugging purposes, set the severity level, as described in Section 6.4. The sample output for the severity level 2 (INFO) is shown below:

```
>> powerDownBackup :: BACKUP START!
>> powerDownBackup :: BACKUP DONE!
```

# 12 Maxbotix MaxSonar MB7040

Maxbotix MaxSonar MB7040 module allows to use LORATECH Multi-Sense as a ultrasound (sonar) distance metering device.

## 13 Test Button Configuration

*Test Button* module allows to transmit an asynchronous LoRa message. The LORATECH MultiSense test button is marked as SW1.

#### 13.1 Test Button Module Configuration

*Test Button* module has no special configuration commands. It can be either enabled or disabled by using enable and disable commands respectively – see Section 6.3 for details.

The sample configuration procedure:

```
>> enable testButton
Executing command: enable
Setting module testButton: success!
>> reload
Executing command: reload
Performing system reset and reloading KETCube configuration ...
```

When reloaded, the *Test Button* module reacts to the push button events.

For debugging purposes, it may be useful to watch *Test Button* output in console. If required, activate the DebugDisplay module as described in Section 6.4. The debug output, related to *Test Button* module, should look similarly:

```
>> PushButton :: Push event
>> Module "AsyncTx" ProcessData()
>> AsyncSend :: from module = 10
...
```

#### 13.2 Test Button Module Output

The *Test Button* module produces no periodical messages. If the test button is pushed and A sync Tx module is enabled, the asynchronous message (2 bytes) is transmitted by using LoRaWAN port 3. An example message is shown below:

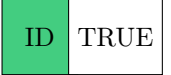

The first byte – ID – indicates the module of asynchronous message origin. In this particular case, it is the ID of the *Test Button* module<sup>5</sup>. The second byte – TRUE – represents the logic *true* value (represented by 1).

 $<sup>^5</sup>$  To get module ID, use command list: first module in the list – LoRa – has ID 0, the second module has ID 1, ...

## References

- University of West Bohemia in Pilsen, "KETCube Datasheet," 2018,
   -. [Online]. Available: https://github.com/SmartCAMPUSZCU/ KETCube-docs
- [2] Texas Instruments, "HDC1080 Datasheet," 2016, -. [Online]. Available: http://www.ti.com/lit/ds/symlink/hdc1080.pdf
- [3] "IEC 62053-31:1998: Electricity metering equipment (a.c.) Particular requirements - Part 31: Pulse output devices for electromechanical and electronic meters (two wires only)," TC 13 - Electrical energy measurement and control Committee, Standard, Jan. 1998.
- [4] Saft Specialty Battery Group, "LS 14500 Primary Li-SOCl2 cell: High energy density 3.6 V AA-size bobbin cell," 2019, -. [Online]. Available: https://www.saftbatteries.com/

# **KETCube Platform License Information**

**Important Notice** 

LORATECH MultiSense is the commercial and proprietary extension of KETCube platform developed by RVTech s r.o. LORATECH MultiSense is NOT developed or supported in any form by the University of West Bohemia in Pilsen. © 2018 University of West Bohemia in Pilsen All rights reserved. Developed by The SmartCAMPUS Team smar Department of Technologies and Measurement Faculty of Electrical Engineering www.smartcampus.cz/en | www.zcu.cz/en Permission is hereby granted, free of charge, to any person obtaining a copy of this software and associated documentation files (the "Software"). to deal with the Software without restriction, including without limitation the rights to use, copy, modify, merge, publish, distribute, sublicense, and/or sell copies of the Software, and to permit persons to whom the Software is furnished to do so, subject to the following conditions: - Redistributions of source code must retain the above copyright notice, this list of conditions and the following disclaimers. - Redistributions in binary form must reproduce the above copyright notice, this list of conditions and the following disclaimers in the documentation and/or other materials provided with the distribution. - Neither the names of The SmartCAMPUS Team, Department of Technologies and Measurement and Faculty of Electrical Engineering University of West Bohemia in Pilsen, nor the names of its

> contributors may be used to endorse or promote products derived from this Software without specific prior written permission. THE SOFTWARE IS PROVIDED "AS IS", WITHOUT WARRANTY OF ANY KIND, EXPRESS OR IMPLIED, INCLUDING BUT NOT LIMITED TO THE WARRANTIES OF MERCHANTABILITY, FIT-NESS FOR A PARTICULAR PURPOSE AND NONINFRINGEMENT. IN NO EVENT SHALL THE CONTRIBUTORS OR COPYRIGHT HOLD-ERS BE LIABLE FOR ANY CLAIM, DAMAGES OR OTHER LIABIL-ITY, WHETHER IN AN ACTION OF CONTRACT, TORT OR OTH-ERWISE, ARISING FROM, OUT OF OR IN CONNECTION WITH THE SOFTWARE OR THE USE OR OTHER DEALINGS WITH THE

SOFTWARE.

Copyright

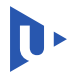

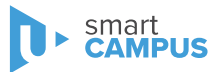

License<sup>6</sup>

 $<sup>^{6}</sup>$  University of Illinois/NCSA Open Source License (https://opensource.org/ licenses/NCSA) - similar to Modified BSD License

# LORATECH MultiSense Legal Notice

#### Copyright

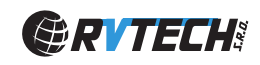

© 2020 RVTEch s r.o. All rights reserved.

## Important Notice

RVTech s.r.o. (owner of LORATECH trademark) points out that all information in this document is given on an "as is" basis. No guarantee, neither explicit nor implicit is given for the correctness at the time of publication. RVTech s.r.o. reserves all rights to make corrections, modifications, enhancements, and other changes to its products and services at any time and to discontinue any product or service without prior notice. It is recommended for customers to refer to the latest relevant information before placing orders and to verify that such information is current and complete.

RVTech s.r.o. assumes no liability for the use of its products and does not grant any licenses for its patent rights or for any other of its intellectual property rights or third-party rights. It is the customer's duty to bear responsibility for compliance of systems or units in which products from RVTech s.r.o. are integrated with applicable legal regulations. Customers should provide adequate design and operating safeguards to minimize the risks associated with customer products and applications. The products are not approved for use in life supporting systems or other systems whose malfunction could result in personal injury to the user. Customers using the products within such applications do so at their own risk.

Any reproduction of information in datasheets of RVTech s.r.o. is permissible only if reproduction is without alteration and is accompanied by all given associated warranties, conditions, limitations, and notices. Any resale of RVTech s.r.o. products or services with statements different from or beyond the parameters stated by RVTech s.r.o. for that product/solution or service is not allowed and voids all express and any implied warranties.